## **Depreciation User Guide**

You can use Asset Panda to track Straight Line Depreciation for your assets. Complete the following steps to configure your depreciation settings in Asset Panda.

First, under the Account tab, click on Company Settings.

|           |           |             | 250 of 20000 📞 (855) 214-1521 Upgrade |                  |                 |               |  |  |  |  |  |
|-----------|-----------|-------------|---------------------------------------|------------------|-----------------|---------------|--|--|--|--|--|
| DASHBOARD |           | CATIONS (0) | TRICKS(0)                             | PREDEFINED FORMS | ACCOUNT ~       | SUPPORT - 🔺 - |  |  |  |  |  |
|           | A         |             |                                       |                  | Company Info    |               |  |  |  |  |  |
| Contacts  | S Vendors | ] Calendar  | O Images                              | UVOICE Notes     | Company Setting | Documents     |  |  |  |  |  |
| Керона    |           |             |                                       |                  | Currencies      |               |  |  |  |  |  |
|           |           |             |                                       |                  | Barcode Generat | or Add Chart  |  |  |  |  |  |

Here you can set your depreciation calculation frequency. Choose between Yearly, Monthly and Quarterly.

| DEFAULT CURRENCY                           | USD - \$                 | Add New Currency Type |
|--------------------------------------------|--------------------------|-----------------------|
| DEFAULT DATE FORMAT                        | Default - mm/dd/yyyy     | •                     |
|                                            | 08/27/2015               |                       |
| DEFAULT TIME FORMAT                        | 12-hour short - 09:58 PM | •                     |
| CALENDAR VIEW                              | Standard Calendar        | •                     |
| FORCE MOBILE APPS TO AUTOMATICALLY LOG OUT | No                       | •                     |
| DEPRECIATION CALCULATION FREQUENCY         | Monthly                  | •                     |
| INFLATION CALCULATION FREQUENCY            | Inflation Disabled       | •                     |
| ACCOUNT SOCIAL SHARING IS OFF.             | Switch ON                |                       |

The next step is under the Group tab. Click on Group Settings and then click "Edit" for the group in which you would like to enable depreciation. You can enable depreciation in as many groups as you like.

| Groups           |                     |                 |                                                                                                    |
|------------------|---------------------|-----------------|----------------------------------------------------------------------------------------------------|
| Companies can ha | ve up to 10 Groups. |                 |                                                                                                    |
|                  |                     |                 |                                                                                                    |
| Name             | Is Default          | Show in submenu |                                                                                                    |
| Assets           | Yes                 |                 | Edit   Status Field   Actions   Notifications   Calendar   List Fields   Mapping Amazon/eBay Look up Fields   Delete |
| Insurance        | Yes                 | 2               | Edit   Status Field   Actions   Notifications   Calendar   List Fields   Delete                                      |
| Warranties       | Yes                 |                 | Edit   Status Field   Actions   Notifications   Calendar   List Fields   Delete                                      |
| Location         | No                  |                 | Edit   Status Field   Actions   Notifications   Calendar   List Fields   Delete                                      |
| Area             | No                  |                 | Edit   Status Field   Actions   Notifications   Calendar   List Fields   Delete                                      |
| Category         | No                  | ۵               | Edit   Status Field   Actions   Notifications   Calendar   List Fields   Delete                                      |
| Group            | No                  |                 | Edit   Status Field   Actions   Notifications   Calendar   List Fields   Delete                                      |
| Contacts         | No                  |                 | Edit   Status Field   Actions   Notifications   Calendar   List Fields   Delete                                      |
| Vendors          | No                  | ۵               | Edit   Status Field   Actions   Notifications   Calendar   List Fields   Delete                                      |

Select "Yes," the Group can have depreciation.

| Editing Groups and their Fields |                                                                                            |        |
|---------------------------------|--------------------------------------------------------------------------------------------|--------|
|                                 | Status Field Actions Assets Notifications Assets Calendars List Fields 🗶 Cancel 📋 Delete   | Save ~ |
| Name*                           | Assets                                                                                     |        |
| Filter fields by                | Category                                                                                   | •      |
| Group can have depreciation     | Yes                                                                                        | -      |
| Show in submenu                 | Yes                                                                                        | •      |
| Allowed Attachment Types        | 🛛 Images 🖉 Voice notes 😰 Videos 😰 Documents                                                |        |
| Select icon                     | ⊠ 0   ■ 0   🗏 0   ∯ 0   9 0   46 0   ⊡ 0   🗟 0   12 0   ∞ 0  <br>\$ 0   Î 0   🏛 0   None 0 |        |

From here, in each individual asset record, you can enter depreciation information. Select "Yes" if the asset is depreciable. Then complete the four required fields in order for depreciation to be calculated: Date Placed in Service, Years of Life, Original Cost Basis, and Salvage Value.

| asset<br>panda           |                   |                  |           |               | DA        | ASHBOARD GROUP                    | S v NOTIFICAT      | IONS (0) TRI       | ICKS (0) PF     |          | DRMS AG | و (85)<br>CCOUNT ~ | 5) 214-1521 Up<br>SUPPORT ~ | grade |
|--------------------------|-------------------|------------------|-----------|---------------|-----------|-----------------------------------|--------------------|--------------------|-----------------|----------|---------|--------------------|-----------------------------|-------|
| Assets                   | 🗐 Insurances 🗄    | Warranties       | Locations | reas          | Categorie | s 🛗 Calendar                      | Images             | Uvice              | Notes           | Videos [ | Docu    | ments [            | Reports                     |       |
| Edit Assets              |                   |                  |           |               |           |                                   |                    |                    |                 |          |         |                    |                             |       |
|                          |                   |                  |           | Repair        | Lend Do   | nate Sell Lease                   | Check Out          | †⊥ test 🗶 C        | Cancel 🛗 Ca     | lendar   | Print + | Replicate          | 🗂 Delete 🛛 Sa               | ive ~ |
| Asset was successfully s | saved             |                  |           |               |           |                                   |                    |                    |                 |          |         |                    |                             |       |
| Asset ID                 |                   |                  |           |               |           | Purchase dat                      | Ð                  |                    |                 |          |         |                    |                             |       |
| Name                     |                   | laptop           |           |               |           | Description                       |                    |                    |                 |          |         |                    |                             |       |
| Brand                    |                   | apple            |           |               |           | Purchase Fro                      | m                  |                    | apple           |          |         |                    |                             |       |
| Replacement Cost         |                   | \$2,500.00       |           |               |           | Model                             |                    |                    |                 |          |         |                    |                             |       |
| Cost                     |                   |                  |           |               |           | Serial #                          |                    |                    |                 |          |         |                    |                             |       |
| Is active                |                   | ⊙yes ∩no         |           |               |           | Status                            |                    |                    | No Statu        | 3        |         |                    |                             | ۲     |
| Date Added               |                   | 08/14/2015 03:36 | PM        |               |           | Location                          |                    |                    | Please S        | elect    |         |                    |                             | •     |
| Area                     |                   | Computer Room    |           |               | •         | Category                          |                    |                    | Please S        | elect    |         |                    |                             | ۲     |
| Auto-Increment           |                   | ABC000013        |           |               |           | Prefix                            |                    |                    | Please S        | elect    |         |                    |                             | •     |
| Depreciable Asset        | $\longrightarrow$ | Yes              |           |               | \$        |                                   |                    |                    |                 |          |         |                    |                             |       |
| Date Placed in Service*  |                   | 04/01/2013       |           |               |           | Original Cost<br>and installation | Basis (Including s | sales tax, freight | \$2,500.0       | 0        |         |                    |                             |       |
| Year of Life*            |                   | 4                |           |               |           | Salvage Valu                      | 9 <b>*</b>         |                    | \$500.00        |          |         |                    |                             |       |
| - Depreciation           |                   |                  |           |               |           |                                   |                    |                    |                 |          |         |                    |                             |       |
| Year                     | Year end Date     |                  | Deprecia  | ation expense |           |                                   | Accumu             | lated deprecia     | ution at year-e | hd       |         | B                  | ook value at vear           | r-end |
| 41                       | .out one pare     |                  | Depreen   | anon onponso  |           |                                   | Accume             | area aeproora      | uen at your-or  |          |         | 5                  | \$2.500                     | 0.00  |
| 1                        | 03/31/2014        |                  |           | \$500.00      |           |                                   |                    |                    | \$500.0         | D        |         |                    | \$2,000                     | 0.00  |
| 2                        | 03/31/2015        |                  |           | \$500.00      |           |                                   |                    |                    | \$1,000.0       | D        |         |                    | \$1,500                     | 0.00  |
| + Audit History          |                   |                  |           |               |           |                                   |                    |                    |                 |          |         |                    |                             |       |

Then you will be able to pull reports on depreciable assets via a Group Report.